## CONSULTAZIONE RISULTATI INSEGNAMENTI EROGATI

• Docente titolare di insegnamento/modulo

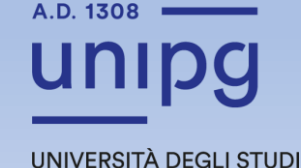

DI PERUGIA

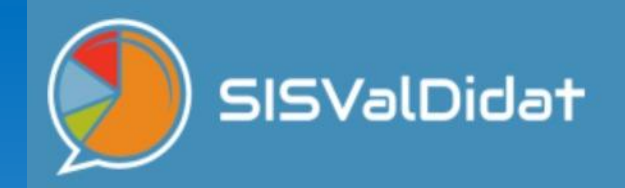

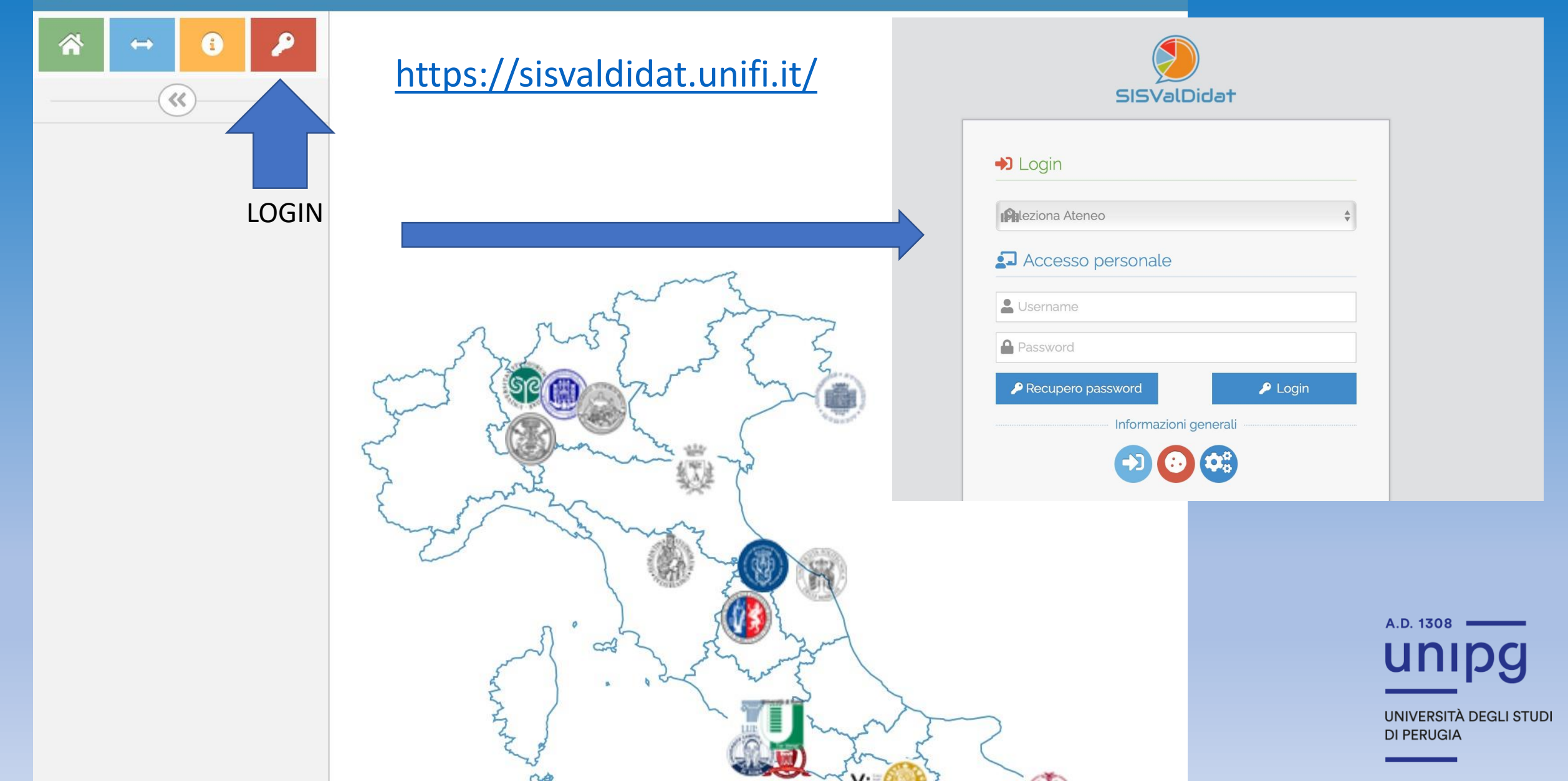

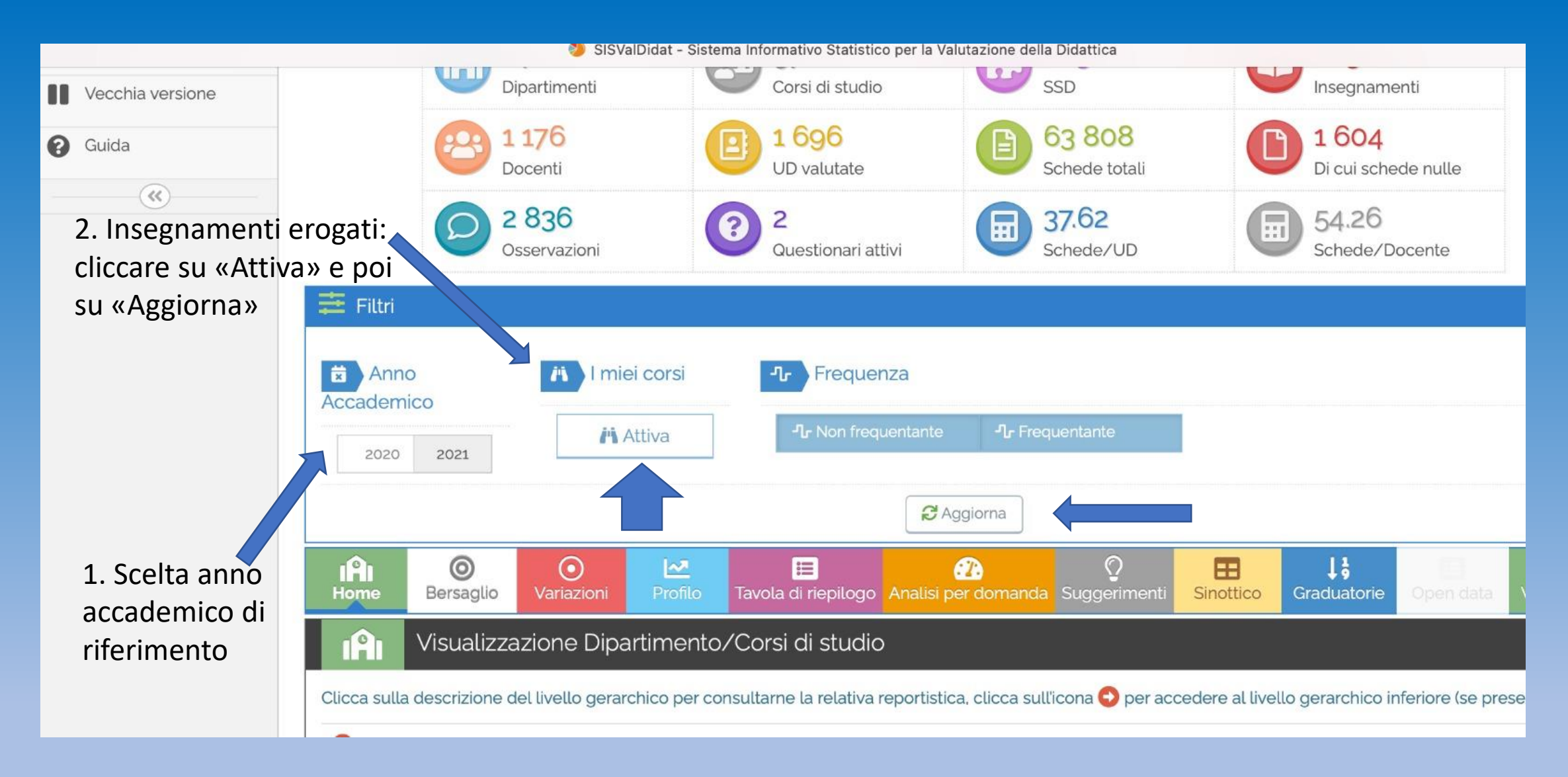

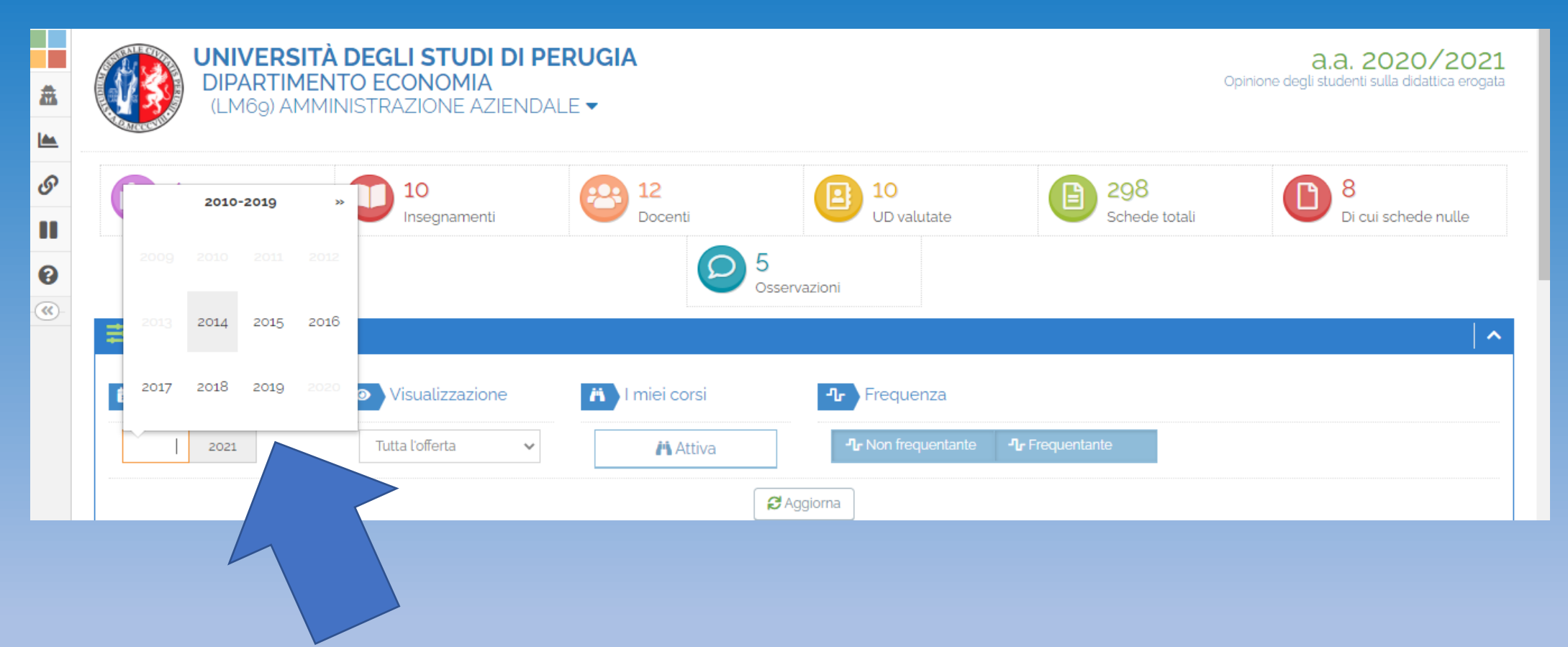

Per cambiare anno accademico cliccare su «Calendario» e successivamente sull'anno di riferimento

| 🗯 Anno Accademico                                                                                                    | 🛪 🛛 I miei corsi     | <b>₽</b> Frequenza             |                        |           |                         |           |             |  |  |
|----------------------------------------------------------------------------------------------------|----------------------|--------------------------------|------------------------|-----------|-------------------------|-----------|-------------|--|--|
| 2020 2021                                                                                                    | n Disattiva          | - <b>1</b> - Non frequentante  | <b>∿</b> Frequentante  |           |                         |           |             |  |  |
| <b>₽</b> Aggiorna                                                                                                    |                      |                                |                        |           |                         |           |             |  |  |
| Home Bersaglio                                                                                                    | O Zariazioni Profilo | Tavola di riepilogo Analisi pe | n domanda Suggerimenti | Sinottico | <b>L</b><br>Graduatorie | Dpen data | Validazione |  |  |
| Visualizzazione Dipartimento/Corsi di studio                                                                                                    |                      |                                |                        |           |                         |           |             |  |  |
| Clicca sulla descrizione del livello gerarchico per consultarne la relativa reportistica, clicca sull'icona 🕂 per accedere al livello gerarchico inferiore (se presente). |                      |                                |                        |           |                         |           |             |  |  |
|                                                                                                    |                      | 1                              |                        |           |                         |           |             |  |  |
|                                                                                                    |                      |                                |                        |           |                         |           |             |  |  |
|                                                                                                    |                      |                                |                        |           |                         |           |             |  |  |
|                                                                                                    |                      |                                |                        |           |                         |           |             |  |  |
| •                                                                                                    |                      |                                |                        |           |                         |           |             |  |  |

Selezionare il pulsante per accedere al livello di CdS e di insegnamenti erogati

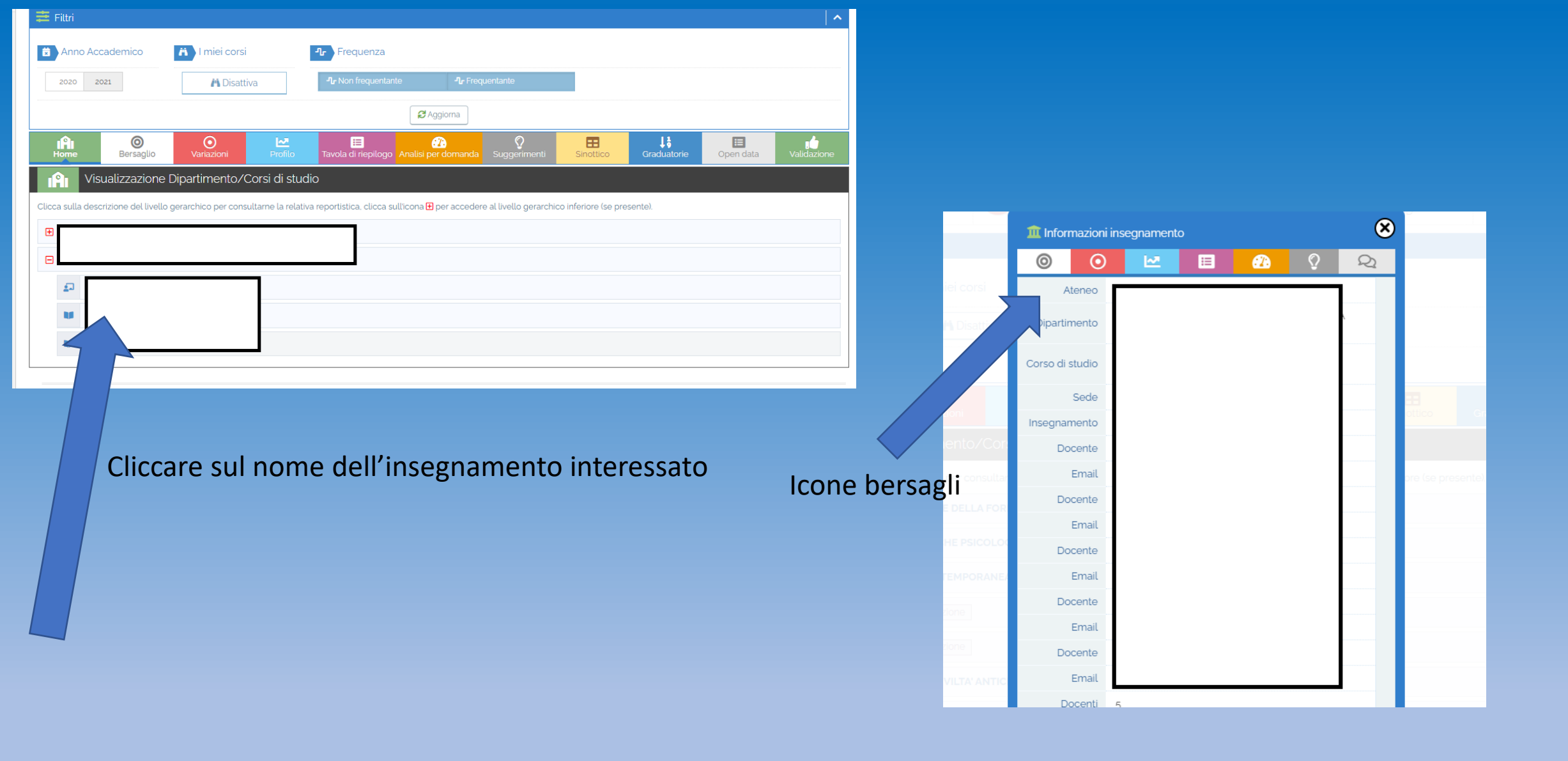

CONSULTAZIONE RISULTATI INSEGNAMENTI EROGATI (sulla base dei rispettivi diritti di vista)

- Direttori
- Presidenti/Coordinatori dei CdS
- Coordinatori delle CP

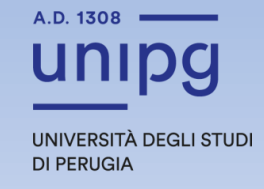

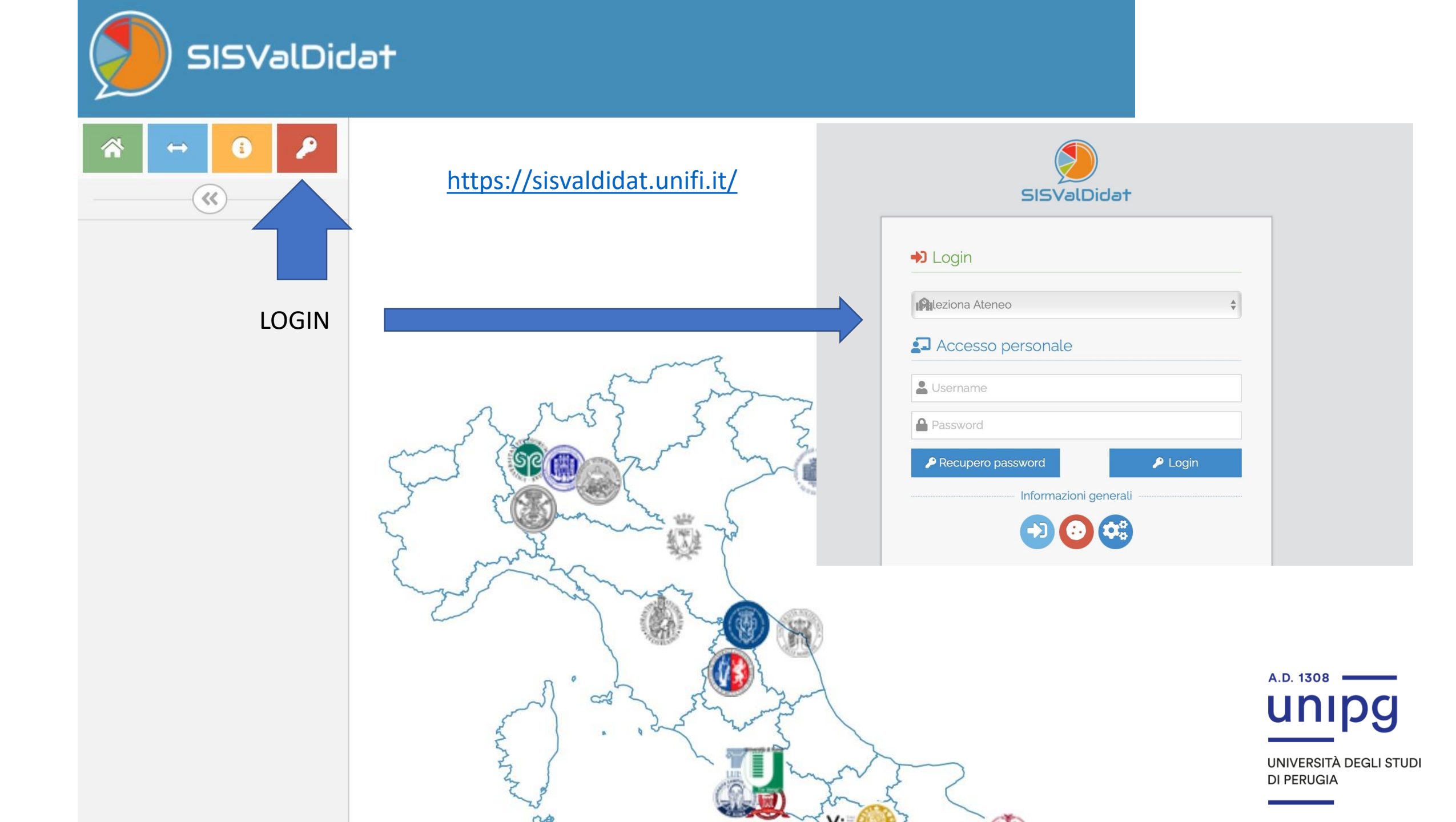

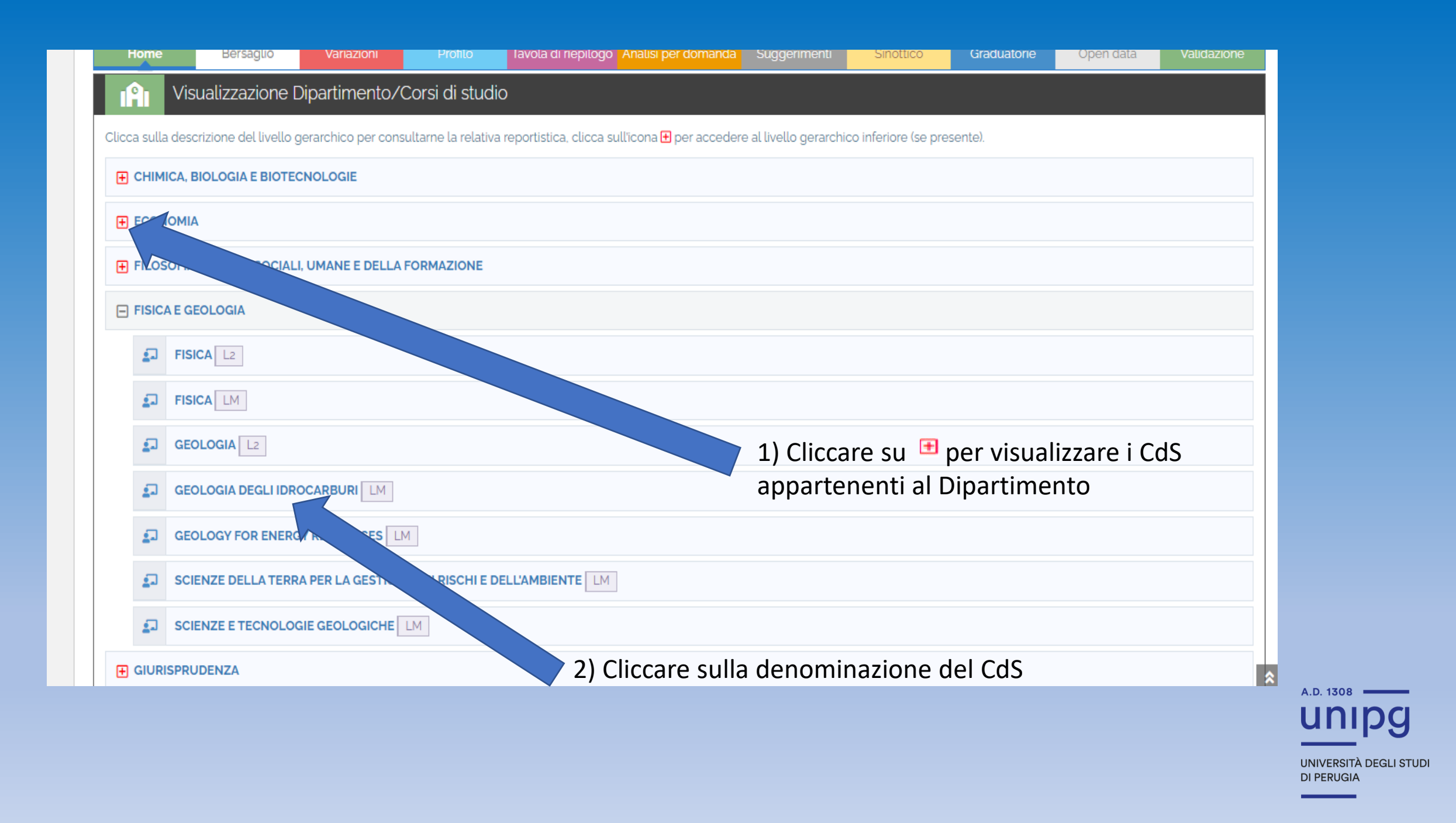

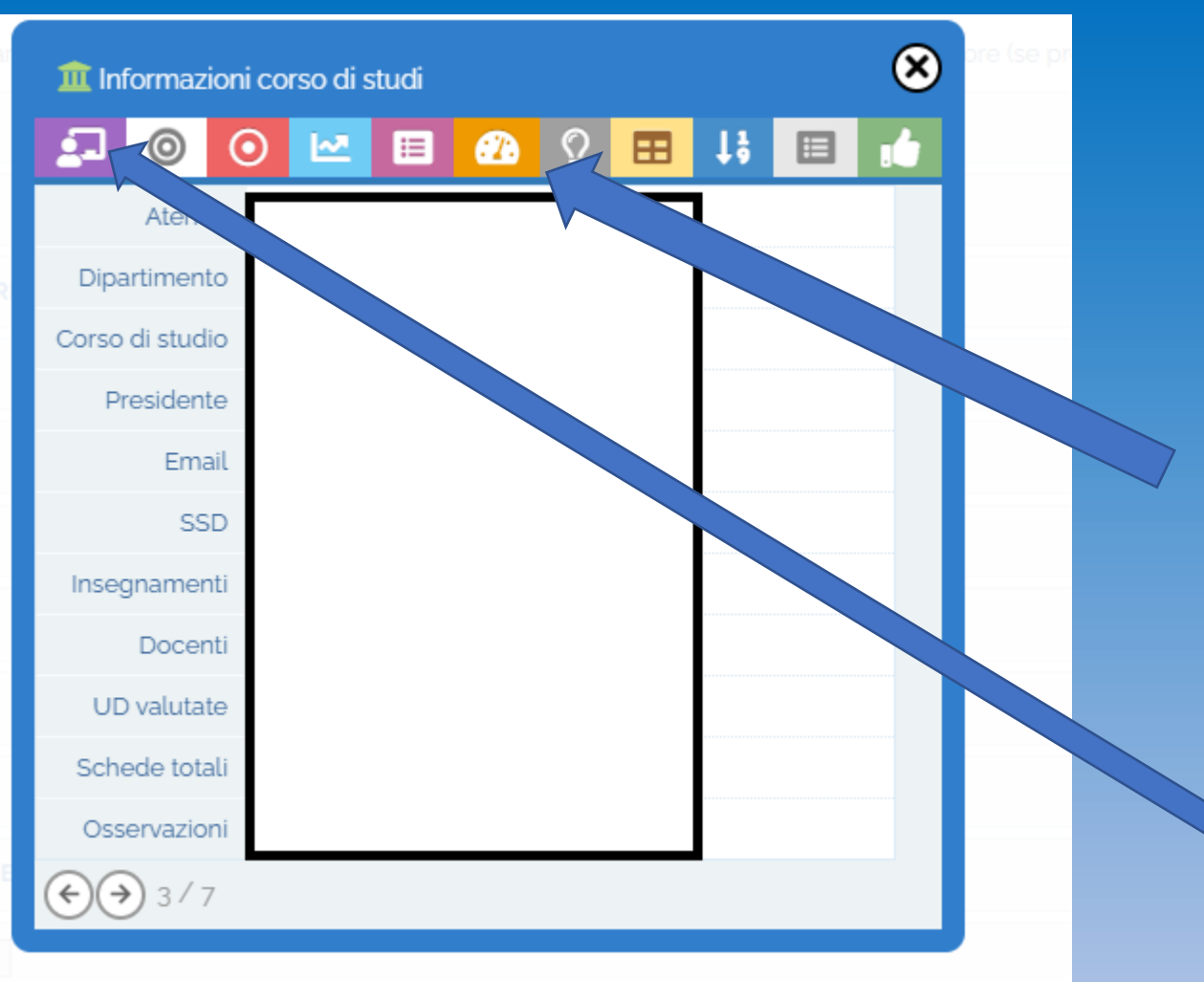

Icone bersagli valutazioni del CdS

Cliccare sulla prima icona «*Visualizza offerta formativa*» per visualizzare gli insegnamenti del CdS

## Rilascio visione pubblica dei risultati della valutazione della didattica

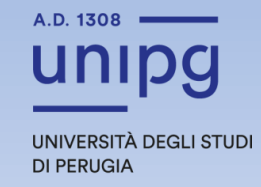

## Privacy

|                     |                | ೨ SISValDidat - Sistema Informativo Statistico per la Valutazione della Didattica |  |  |  |  |  |
|---------------------|----------------|-----------------------------------------------------------------------------------|--|--|--|--|--|
| SISValDidat         |                |                                                                                   |  |  |  |  |  |
| ☆ ↔ 3 じ 着 Privacy ✓ | A Privacy » In | segnamento                                                                        |  |  |  |  |  |
| 📥 Approfondin 🗸     | 🛱 Filtri       |                                                                                   |  |  |  |  |  |
| Guida               | Lista de       | Insegnamento<br>Seleziona un valore<br>egli insegnamenti erogati                  |  |  |  |  |  |
|                     |                |                                                                                   |  |  |  |  |  |

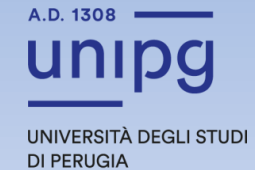

| Campo di applicazione d | ella regola                        | Regola da applicare ai report sottostanti                                         | ~                      |
|-------------------------|------------------------------------|-----------------------------------------------------------------------------------|------------------------|
| 📓 Salva permessi        |                                    | LIVELLO PERMESSO: STANDARD ATENEO                                                 | 🗗 Reset permessi       |
|                         | Possibilità di estendere la scelta | Opinione degli studenti sulla didattica erogata Scelta massiva per tutti i report |                        |
| 0                       | per tutti gli insegnamenti         | Visualizzazione esclusiva                                                         | ~                      |
| $\odot$                 | Variazioni                         | Visualizzazione esclusiva                                                         | ~                      |
| E.                      | Profilo valutazioni                | Visualizzazione esclusiva                                                         | ~                      |
|                         | Tavola di riepilogo                | Visualizzazione esclusiva                                                         | ~                      |
| æ                       | Analisi per domanda                | Visualizzazione esclusiva                                                         | ~                      |
| Ŷ                       | Suggerimenti                       | Visualizzazione esclusiva                                                         | ~                      |
| Q                       | Osservazioni                       | Visualizzazione esclusiva                                                         | ~                      |
|                         |                                    | inione dei docenti sulla didattica erogata                                        |                        |
| Ø                       | Bersaglio                          | Visualizzazione esclusiva                                                         | *                      |
|                         | Scelta privacy dei                 | i singoli report                                                                  | A.D. 1308 ——<br>UNIDO  |
|                         |                                    |                                                                                   | UNIVERSITÀ DEGLI STUDI |